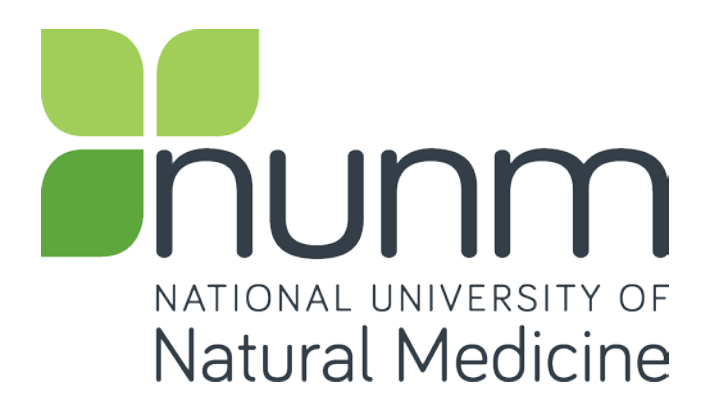

# **Timesheet X Supervisor Guide**

Time sheets must now be entered online for all NUNM Work Study jobs.

#### Getting started....

The online timesheet process starts AFTER the student applies for a hire form (www.nunm.edu) and after it is signed by both student and supervisor and handed in. You will be notified by email once you are approved to begin filling out a timesheet.

**\*\*Please note**: Be sure to check your junk mail or spam folder for emails from **Nelnet/Timesheet X**. Change your email filter if this is the case.\*\*

When you receive the email notification that you are approved......

- 1. Open: http://nunm.studentemployment.ngwebsolutions.com
- 2. Once on the page, click on Employees.
- 3. Then click Time Sheet Management Log In

\*\*IF you are a returning log in supervisor, you will then be prompted to login once you arrive at the site.

| Please Log In!   |       |                         |
|------------------|-------|-------------------------|
| Email Address    |       |                         |
| Password         |       |                         |
|                  | Login |                         |
| Forgot Password? |       | Employer Request Signup |

#### 4. IF THIS IS YOUR FIRST TIME LOGGING IN TO THE SITE:

Click 'Logging in for first time?' below the log in box.

- a. You will need to type in your email address and click 'Submit'.
   \*\*Please Note: Use the email address that the school has on file for you\*\* For most staff and faculty, your email address is the first initial of your first name and your full last <u>name@nunm.edu</u>)
- b. Next, open your email account and an email will be waiting for you with a link to set a new password.

#### To Do Items

TimesheetX will automatically load the *To-Do Items* page after the user logs in. (It can also be accessed from the TimesheetX menu **TimesheetX > TimesheetX Employer Home (To Do)**. All time sheets presented on this page require immediate attention.

| Do Items                                                                                                    |                                                                                                 |                                                |                             |                   |                  |                   |
|----------------------------------------------------------------------------------------------------|-------------------------------------------------------------------------------------------------|------------------------------------------------|-----------------------------|-------------------|------------------|-------------------|
| Cost center All Cost C                                                                                                    | enters                                                                                          | •                                              |                             |                   |                  |                   |
| <ul> <li>Only show time she</li> <li>Show all time sheet</li> </ul>                                                                                 | eets for Jobs I supervise<br>ts in the selected Cost Center                                     |                                                |                             |                   |                  |                   |
| <ul> <li>Only show time she</li> <li>Show all time sheet</li> </ul>                                                                                 | eets for which I am the primary super<br>ts regardless of being a primary supe                  | visor<br>rvisor                                |                             |                   |                  |                   |
| Filter by timesheet stat<br>Carl Returned To Super<br>Carl Incomplete By Super<br>Carl Delinquent Timesh<br>Resubmitted By Em<br>Pending Approval ( | tus Filter by employee<br>visor (0) First Name<br>ervisor (15)<br>Last Name<br>ployee (0)<br>3) | mployee                                        |                             |                   |                  |                   |
| Export<br>Summary Details                                                                                                    | Print Approve Reject<br>Timesheets Timesheet                                                    | Dismiss<br>Timesheets<br>Show All • results pe | Email<br>Students<br>r page |                   | 1 to <b>556</b>  | of 556  << < > >> |
| Samuel d Rogers4                                                                                                    | Test FSCJ - 091715                                                                              |                                                |                             | 6/1/2016 12:00 PM | Never Started    | ۵ 🖉               |
| 06/01/16 - 06/30/16                                                                                                    |                                                                                                 |                                                |                             |                   |                  |                   |
| Name                                                                                                    | Job                                                                                             | Hours                                          | Break Mins                  | Employee Deadline | Last Modified    |                   |
| Roy a Rogers1                                                                                                    | AB Tech - 061516                                                                                | 3.5                                            | 15                          | 7/1/2016 12:00 PM | 8/3/2016 2:54 PM | </td              |
| Roy a Rogers1                                                                                                    | Data Entry Asst                                                                                 |                                                |                             | 7/1/2016 12:00 PM | Never Started    | 🔍 🖉               |
| Roy a Rogers1                                                                                                    | Test LCC 062216                                                                                 |                                                |                             | 7/1/2016 12:00 PM | Never Started    | م 🖉               |
| Roy a Rogers1                                                                                                    | Test UPenn - 06.2316                                                                            |                                                |                             | 7/1/2016 12:00 PM | Never Started    |                   |
| Ted b Rogers2                                                                                                    | Test Unity Job - 032916                                                                         |                                                |                             | 7/1/2016 12:00 PM | Never Started    | 🔍 🖉               |
| Frank c Rogers3                                                                                                    | Analyst IV                                                                                      |                                                |                             | 7/1/2016 12:00 PM | Never Started    | <                 |
| Frank c Rogers3                                                                                                    | Bookkeeper III                                                                                  |                                                |                             | 7/1/2016 12:00 PM | Never Started    | ۵ 🖉               |
| Frank c Rogers3                                                                                                    | Installation Specialist                                                                         |                                                |                             | 7/1/2016 12:00 PM | Never Started    | 0, 🗭              |
| Samuel d Rogers4                                                                                                    | Filing Clerk II                                                                                 |                                                |                             | 7/1/2016 12:00 PM | Never Started    | 0, 🗭              |
| Samuel d Rogers4                                                                                                    | Test DeSales                                                                                    |                                                |                             | 7/1/2016 12:00 PM | Never Started    | ۵ 🖉               |
|                                                                                                    |                                                                                                 |                                                |                             |                   |                  |                   |
| Samuel d Rogers4                                                                                                    | Test FSCJ - 091715                                                                              |                                                |                             | 7/1/2016 12:00 PM | Never Started    |                   |

Time sheets can be organized under five possible categories:

- *Returned to Supervisor* These time sheets have been reviewed by an administrator and returned to you. A note attached to each time sheet will explain why the time sheet is returned, and you must resolve the problem before resubmitting it to an administrator for approval. To review the time sheet details, either hover over the magnifying glass or click the magnifying glass to manage the time sheet individually.
- Incomplete by Supervisor These are time sheets begun by a supervisor that have not been completed. Once a time sheet is begun by a supervisor, it cannot be edited by an employee, thus a supervisor **must** complete it. To review the time sheet details, either hover over the magnifying glass or click the magnifying glass to manage the time sheet individually.
- Delinquent Timesheets These time sheets may or may not have been started by employees (as indicated in the Last Modified column); regardless, they were never submitted for approval, and the employee deadline has passed. To send an individual e-mail reminder to the employee or to take control of a specific time sheet, click the magnifying glass.
- *Resubmitted by Employee* These are time sheets revised and resubmitted by employees for your approval. They must be approved by the deadline listed next to them.
- *Pending Approval* These time sheets have been completed by employees and submitted for your review. They must be approved by the deadline listed next to them.

**NOTE 1**: Only those categories currently with time sheets to display will appear on the *To-Do Items* page. For example, if there are no delinquent time sheets, that particular table will not display.

**NOTE 2**: If you'd like to manage multiple time sheets in a particular status at one time, simply click the box next to each time sheet you wish to manage and then click on the specific icon of the function you wish to complete.

#### Below is a legend of icons and corresponding mass time sheet functions.

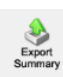

Export Summary - This function will provide high level time sheet details you see on the screen for those time sheets selected.

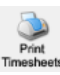

Print Timesheets - This function will provide a user friendly print version for those time sheets selected.

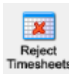

Reject Timesheets - This function will enable the Supervisor to reject those time sheets selected as long as the time sheet(s) are in a status that can be rejected.

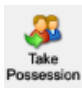

Take Possession - This function will enable the Supervisor to take possession of those time sheets selected as long as the time sheet(s) are in a status that can be rejected. Export Details - This function will provide detailed time sheet entries into an excel spreadsheet for those time sheets selected.

Approve Timesheets - This function will enable the Supervisor to approve those time sheets selected as long as the time sheet(s) are in a status that can be approved.

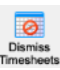

Dismiss Timesheets - This function will enable the Supervisor to dismiss those time sheets selected as long as the time sheet(s) are in a status that can be dismissed.

## **Change Departments (cost centers)**

If you supervise employees in multiple departments, you will have a drop-down menu at the top of the *To-Do Items* page. When you select a different department, the page will reload and display the to-do items for that department's time sheets. Be sure to get in the habit of checking the *To-Do Items* for all the departments that you manage.

### Warnings

Administrators may want to alert you to particular situations through the use of warnings. If you receive a warning, it will display at the top of your *To-Do Items* page in a salmon-colored box.

This warning pictured below is alerting you to the fact that one of your employees, Chad Billmyer, has worked too many hours. If a warning has a <u>warning</u> next to the title, please hover your mouse over it for instructions on how to resolve the warning.

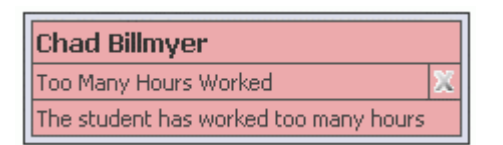

This second warning in the picture below is an example the Chad Billmyer's work-study balance is low, and the student must receive more funds or cease working.

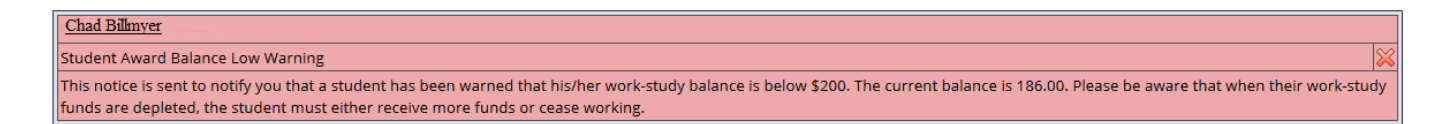

#### **Manage Delinquent Time Sheets**

When an employee's time sheet is delinquent, you have two options: 1) you can e-mail the employee to remind him or her to submit it or 2) you can take hold of the time sheet -- revoking employee access -- and finish it yourself. By clicking the magnifying glass next to the delinquent time sheet on the *To-Do Items* page, you can access both functions.

| Manage Delinquent Time She        | eet.                                                                                                    |
|-----------------------------------|----------------------------------------------------------------------------------------------------|
| For Ted b Rogers2's Asst. Bookk   | are per job                                                                                                    |
| In the pay period starting Friday | , July 1, 2016 and ending Sunday, July 31, 2016                                                                                                    |
| This time sheet is delinquent be  | cause the employee deadline has passed and it has not been submitted by the employee. The employee deadline for the pay period associated with this time |
| sheet was: 2 weeks ago            |                                                                                                    |
|                                   |                                                                                                    |
| Below you will find a form to e-r | nail the employee about this matter if you so choose.                                                                                                    |
| me employee never started the     | s une sneet, it you would like to start the time sneet you sen, you may take possession of it at the bottom of this page.                                |
| If you would like to e-mail Ted a | bout this time sheet, you may do so here:                                                                                                    |
| E-mail Employee                   |                                                                                                    |
| Ta:                               | tedrozers2@ngwebcolutions.com                                                                                                    |
| From:                             | Laize haines@ngwebsolutions.com                                                                                                    |
| Subject:                          | View Dalinniant Time Sheet                                                                                                    |
| Judgeen                           | Tour Demogdens time sneek                                                                                                    |
|                                   | Your time sheet is definquent. Please complete it and submit it immediately.                                                                             |
|                                   |                                                                                                    |
|                                   |                                                                                                    |
| Message:                          |                                                                                                    |
|                                   |                                                                                                    |
|                                   |                                                                                                    |
|                                   |                                                                                                    |
|                                   | <i>le</i>                                                                                                    |
| Send E-mail                       |                                                                                                    |
|                                   |                                                                                                    |
|                                   |                                                                                                    |
|                                   |                                                                                                    |
| If you would like to take possess | sion of this time sheet:                                                                                                    |
| Tele Deservice                    |                                                                                                    |
| Take Possession                   |                                                                                                    |
| If you want to take possession    | n of this time sheet away from Ted, you can do so here.                                                                                                  |
| Once you have taken the time      | a shaat Tari will no longer be able to interact with if it will be unur responsibility to complete it                                                    |
| crice you have taken one can      | Enter red minitology of doit to include minitor form responsibility to complete it.                                                                      |
| Add a note as you take possessio  | an?                                                                                                    |
| I have taken possession of this t | sime sheet.                                                                                                    |
|                                   |                                                                                                    |
|                                   |                                                                                                    |
| Check if you would like the       | a above message to be sent as an e-mail to the employee.                                                                                                 |
| Taka Correction                   |                                                                                                    |
| 14MC P000000/001                  |                                                                                                    |

The top section of this page allows you to send a reminder e-mail to the employee. Edit the subject and body of the message, then click <u>Send E-mail</u>.

To take possession of the time sheet, click <u>Take Possession</u> from the bottom section of the page. Place a check mark just above the button if you would like to accompany the action with an e-mail to the employee. You can revise the body of the e-mail in the small text box. Once you click <u>Take Possession</u>, the time sheet will load and you can revise it as you wish. (See the *Manage Time Sheet* section of this document for more information.)

## **My Control Panel**

Unlike the *To-Do Items* page, which displays only the jobs and time sheets demanding immediate attention, Timesheet *Control Panel* allows you access to all jobs for which you are the primary or secondary supervisor, regardless of whether they are in need of attention. Timesheet *Control Panel* is also the place to locate past time sheets.

Click **TimesheetX > Timesheet** *Control* to access the My Control Panel function.

| lv Control Panel                           |            |            |
|--------------------------------------------|------------|------------|
|                                            |            |            |
| /elcome, Taige Test Employer               |            |            |
|                                            |            |            |
| ost Center                                 |            |            |
| STUDENT EMPLOYMENT *                       |            |            |
| Show archived hire data?                   |            |            |
|                                            |            |            |
|                                            |            |            |
| Jobs for which I am the primary supervisor |            |            |
| Analyst IV                                 | Manage lob | View Hires |
| Assistant III                              | Manage Job | View Hires |
| Asst. Bookkeeper                           | Manage Job | View Hires |
| Bookkeeper III                             | Manage Job | View Hires |
| Installation Specialist                    | Manage Job | View Hires |
| Supervisor II                              | Manage Job | View Hires |
| Supervisor III                             | Manage Job | View Hires |
|                                            |            |            |
|                                            |            |            |
|                                            |            |            |
|                                            |            |            |
| Jobs for which I am a secondary supervisor |            |            |
| In stall at loss Consider List             | Manageleh  | View Hires |

Click <u>Manage Job</u> to change the title or description of the job.

When you select <u>View Hires</u>, a list of your employees for that job will open:

| elcome, Taige Test Employ<br>ost Center<br>TUDENT EMPLOYMENT •<br>I Show archived hire data | yer<br>]<br>? |                    |                 |                 |               |                      |       |        |
|---------------------------------------------------------------------------------------------|---------------|--------------------|-----------------|-----------------|---------------|----------------------|-------|--------|
| Jobs for which I am the p                                                                   | rimary supe   | ervisor            |                 |                 |               |                      |       |        |
| Analyst IV                                                                                  |               |                    |                 | Manage Job      |               | View Hires           |       |        |
| Assistant III                                                                               |               |                    |                 | Manage Job      |               | View Hires           |       |        |
| Asst. Bookkeeper                                                                            |               |                    |                 | Manage Job      |               | View Hires           |       |        |
| Employee Name                                                                               | Extras        | Current Time sheet | All Time sheets | Orig. Award Amt | Award Balance | Hire Dates           | Wage  | Status |
| Roy a Rogers1                                                                               | Details       | N/A                | All time sheets | 1500.00         | 1500.00       | 1/1/2013 - 5/31/2013 | 8.00  | Active |
| Roy a Rogers1                                                                               | Details       | N/A                | All time sheets | 1000.00         | 1000.00       | 8/1/2014 - 8/31/2015 | 10.00 | Active |
| Ted b Rogers2                                                                               | N/A           | Create time sheet  | All time sheets | 1800.00         | 1800.00       | 7/1/2016 - 6/30/2017 | 15.00 | Active |
| Bookkeeper III                                                                              |               |                    |                 | Manage Job      |               | View Hires           |       |        |
| Installation Specialist                                                                     |               |                    |                 | Manage Job      |               | View Hires           |       |        |
| Supervisor II                                                                               |               |                    |                 | Manage Job      |               | View Hires           |       |        |
| Supervisor III                                                                              |               |                    |                 | Manage Job      |               | View Hires           |       |        |

Next to each employee are additional functions. Hover your mouse over <u>Details</u> and a status update will appear, including any potential delinquent time sheets.

Click <u>Go to Time Sheet</u> to access to current time sheet that is pending approval.

To view a history of this employee's time sheets, click <u>All Time Sheets</u>. A new window will load in which you can view the detail of every past time sheet. For those past time sheets still in need of approval or revision, <u>All Time Sheets</u> will also provide you that functionality.

#### **Manage Time Sheet**

The *Manage Time Sheet* page cannot be accessed directly from the TimesheetX menu. Instead, it appears only when you try to access a specific time sheet.

Information will appear differently, or not all, depending on the status of the time sheet and your permission level.

For instance, when the time sheet is in the employee's possession the only information available will be the status and pay period details. The entries and action options would not appear.

| Manage Time S                                                  | heet                                 |              |             |            |          |           |          |        |                 |
|----------------------------------------------------------------|--------------------------------------|--------------|-------------|------------|----------|-----------|----------|--------|-----------------|
| Employee Ro                                                    | w a Rogers1                          |              |             |            |          |           |          |        |                 |
| lob Title AF                                                   | Tech - 0615                          | 16           |             |            |          |           |          |        |                 |
| Status In                                                      | romolete                             |              |             |            |          |           |          |        |                 |
| Day Daried 07                                                  | vo1/16_07/                           | 21/16        |             |            |          |           |          |        |                 |
| Pay Period 07                                                  | /01/16-0//                           | 51/10        |             |            |          |           |          |        |                 |
| Deadline A                                                     | igust 1, 2010                        | 5:00 PM      |             |            |          |           |          |        |                 |
|                                                                |                                      |              |             |            |          |           |          |        |                 |
|                                                                |                                      |              |             |            |          |           |          |        |                 |
|                                                                |                                      |              | Time Sh     | eet Entr   | les      |           |          |        |                 |
| Date                                                           | Pay Code                             | Start        | End         | Break      | Тс       | tal       | Edit     | Delete | Manual<br>Check |
| Friday, July 01                                                | HRS                                  | 8:00 AM      | 1:00 PM     |            |          | 5 hrs     | Edit     | Delete |                 |
| » Add New Entry                                                |                                      |              |             |            |          |           |          |        |                 |
|                                                                |                                      |              |             | Total:     | HRS      | 5 hrs     |          |        |                 |
|                                                                | Approve                              | P            | ajact       |            | ock      | Sa        | loct Al  |        |                 |
| l                                                              | Approve                              |              | ejece       |            | .ock     |           | rece / a | ·      |                 |
| Class Schedule                                                 | urse Title                           |              | Start Dat   | - F        | nd Data  | Dave      | C+       | art    | End             |
| Coll Development                                               | urse nue                             |              | Start Dat   | e c        | nu Date  | Days      | 50       |        | Enu             |
| Coll Reading&Std                                               | y SKI <u>(details</u>                | 2            | 08/01/2015  | 07/3       | 1/2016   | MWE       | 11:00    | AM 12  | 50 PM           |
| Found of Sport in                                              | Mat (dotaile                         | 2            | 00/01/2015  | 07/3       | 1/2016   | NA WA     | 2:00 0   | NI 1.  | 15 DM           |
| Pre-Algebra (det.                                              | ails)                                | 4            | 08/01/2015  | 07/3       | 1/2016   | Tu Th     | 12:30    | PM 2:  | 20 PM           |
| Pay Period Info                                                | Accruals H                           | lire Details | Awards 5    | Supervisor | s Accour | nts Notes |          |        |                 |
|                                                                |                                      |              |             |            |          |           |          |        |                 |
| 07/01/16 - 07/3                                                | 1/16                                 |              |             |            |          |           |          |        |                 |
| Start - Friday, July<br>End - Sunday, July<br>Employee Deadlin | 1, 2016<br>31, 2016<br>e - Monday, A | ugust 1, 201 | 6 (12:00PM) |            |          |           |          |        |                 |

Depending on your permissions, some of the time sheet management options may not appear. To take action on a time sheet, the supervisor must select one of the action buttons (e.g. Approve, Reject, Lock, Select All). If a time sheet has already been paid outside of TimesheetX, click on the 'Manual Check' box for next to the time sheet entry to prevent a duplicate payment from being made. If your institution does not utilize this feature, this column will not be present on this screen.

The top section of the page informs you of the time sheet's status and important dates. *Deadline* refers to the date by which you must approve this time sheet and submit it to an administrator.

Carefully review the employee's time entries before you approve them.

Click the Notes tab to make a manual note or review audit related notes created by the system. Notes are viewable by administrators, other supervisors, and employees. Notes remain attached to a time sheet through the admin approval process and are retained even after a pay period is finalized.

#### Search & View Student Awards and Class Schedules

To search and/or view Student Award and Class Schedule data, click the **TimesheetX > Search Student Awards and Class Schedules** function.

- 1. Enter the Employee's Last Name or Employee ID.
- 2. Click their name returned in the Search Results box.

| First Name:    |          |
|----------------|----------|
| Last Name:     |          |
| Employee Id:   | 11111111 |
| Find Employees |          |
|                |          |
|                |          |
|                |          |

If the Employee has any current awards or Class Schedules loaded to TimesheetX, they will be presented as follows:

| Current Awards                                                                                                    |                                                      |                                         |                                                                            |                                |                                |
|----------------------------------------------------------------------------------------------------|------------------------------------------------------|-----------------------------------------|----------------------------------------------------------------------------|--------------------------------|--------------------------------|
| Award Name                                                                                                    | Amount                                               | Balance                                 | Term                                                                       |                                |                                |
| College Work Study                                                                                                    | \$1,000.00                                           | \$1,000.00                              | CWS Academic Ye<br>(06/01/2016 - 05/                                       | ear 2016 - 2017<br>31/2017)    |                                |
| Federal Work Study                                                                                                    | \$2,800.00                                           | \$2,800.00                              | FWS Academic Ye<br>(06/01/2016 - 05/                                       | ar 2016 - 2017<br>31/2017)     |                                |
| Graduate Assistant Stipend                                                                                                    | \$1,000.00                                           | \$1,000.00                              | CWS Academic Ye<br>(06/01/2016 - 05/                                       | ear 2016 - 2017<br>31/2017)    |                                |
|                                                                                                    |                                                      |                                         | to David                                                                   | Start                          | End                            |
| Course Title                                                                                                    | Start Date                                           | End Da                                  | te Days                                                                    | Start                          |                                |
| Current Class Schedule Course Title Coll Readng&Stdy Skl ( <u>details</u> )                                                    | Start Date<br>08/01/2015                             | End Da<br>07/31/2                       | 2016 Tu Th                                                                 | 11:00 AM                       | 12:15 PM                       |
| Current Class Schedule Course Title Coll Readng&Stdy Skl (details) Found of Sport Mgmt (details)                               | Start Date<br>08/01/2015<br>08/01/2015               | End Da<br>07/31/2<br>07/31/2            | 2016 Tu Th<br>2016 M W F                                                   | 11:00 AM<br>1:00 PM            | 12:15 PM<br>1:50 PM            |
| Current Class Schedule Course Title Coll Readng&Stdy Skl (details) Found of Sport Mgmt (details) Fresh Sem-Sport Mgt (details) | Start Date<br>08/01/2015<br>08/01/2015<br>08/01/2015 | End Da<br>07/31/2<br>07/31/2<br>07/31/2 | 2016         Tu Th           2016         M W F           2016         M W | 11:00 AM<br>1:00 PM<br>2:00 PM | 12:15 PM<br>1:50 PM<br>3:15 PM |

# Budget Manager – Budget Details

If your institution utilizes the TimesheetX Budget Manager function to proactively prevent departmental budget overspend situations, Supervisors may be granted access to monitor their own cost center/departmental budgets.

In order to review your cost center/departmental budget information, navigate to the TimesheetX menu and click the *Budget Details* function. Select the current budget period you wish to review from the Budget drop down list.

This screen will present your cost center/departmental Current Budget, Actual Earnings spent against that budget, and Actual Remaining Budget Balance. Additionally, this page will inform you of a threshold that has been set, if any.

If the Actual Remaining Budget amount goes below a set threshold, a systematic email and/or screen notification will be initiated if checks appear in the 'Email?' or 'Screen?' boxes next to the department's budget details.

| Manage Budget Details            |                        |                   |                    |                                          |           |        |                 |        |
|----------------------------------|------------------------|-------------------|--------------------|------------------------------------------|-----------|--------|-----------------|--------|
| Budget 2015 - 2016 Budget (7.    | /1/2015 - 6/30/2016) 🔹 |                   |                    |                                          |           |        |                 |        |
| Current Budget:                  | \$21,500.00            |                   |                    |                                          |           |        |                 |        |
| Total Earnings:                  | \$1,624.25             |                   |                    |                                          |           |        |                 |        |
| Total Remaining Budget Bala      | ance: \$19,875.75      |                   |                    |                                          |           |        |                 |        |
| Export View All<br>Details Notes |                        |                   | _                  |                                          |           |        |                 |        |
| Select All / De-Select All       |                        | Show 25 ·         | results per page   |                                          |           |        | 1 to 3 of 3  << | < > >> |
| Name                             |                        | Current<br>Budget | Actual<br>Earnings | Actual<br>Remaining<br>Budget<br>Balance | Threshold | Email? | Screen?         |        |
| COMPUTER SCIENCE                 |                        | \$11,500.00       | \$1,624.25         | \$9,875.75                               | \$200.00  | V      | <b>X</b>        |        |
| STUDENT EMPLOYMENT               |                        | \$10,000.00       | \$0.00             | \$10,000.00                              | \$250.00  | 1      | ø               |        |
|                                  |                        |                   |                    |                                          |           |        |                 |        |

## Budget Manager – Budget Dashboard

In order to further examine your cost center/departmental budget information, navigate to the TimesheetX menu and click the *Budget Dashboard* function. Select the current budget period you wish to review from the Budget drop down list.

| Budget 2015 - 2016 Budg      | get (7/1/2015 - 6/30/2016)       | •                                |                                                        |                                                  |                                                 |                                                              |   |   |
|------------------------------|----------------------------------|----------------------------------|--------------------------------------------------------|--------------------------------------------------|-------------------------------------------------|--------------------------------------------------------------|---|---|
| Cost Center All cost centers | •                                |                                  |                                                        |                                                  |                                                 |                                                              |   |   |
| Filter No Filter             |                                  |                                  | •                                                      |                                                  |                                                 |                                                              |   |   |
| -                            |                                  |                                  |                                                        |                                                  |                                                 |                                                              |   |   |
| <u></u>                      |                                  |                                  |                                                        |                                                  |                                                 |                                                              |   |   |
| Export<br>Details            |                                  |                                  |                                                        |                                                  |                                                 |                                                              |   |   |
| Export<br>Details            | Current                          | Actual                           | Actual<br>Remaining<br>Budget                          | Original<br>Projected                            | Current<br>Projected                            | Projected<br>Remaining<br>Budget                             |   |   |
| Export<br>Details            | Current<br>Budget                | Actual<br>Earnings               | Actual<br>Remaining<br>Budget<br>Balance               | Original<br>Projected<br>Earnings                | Current<br>Projected<br>Earnings                | Projected<br>Remaining<br>Budget<br>Balance                  |   |   |
| Cost Center Name             | Current<br>Budget<br>\$11,500.00 | Actual<br>Earnings<br>\$1,624.25 | Actual<br>Remaining<br>Budget<br>Balance<br>\$9,875.75 | Original<br>Projected<br>Earnings<br>\$55,496.22 | Current<br>Projected<br>Earnings<br>\$56,411.89 | Projected<br>Remaining<br>Budget<br>Balance<br>(\$44,911.89) | Q | Ø |

#### This screen will present the following departmental budget information:

- *Current Budget*: The current allocated budget amount for the department.
- *Actual Earnings*: Actual earnings are calculated from finalized time sheets within the current budget period selected.
- Actual Remaining Budget Balance: The 'Actual Remaining Budget Balance' is calculated by subtracting Actual Earnings from Current Budget Amount.
- Original Projected Earnings: The Original Projected Earnings calculates the sum of all potential earnings (by multiplying wages by maximum hours per week) for all hires in all jobs, within the current budget period selected for the cost center/department.
- *Current Projected Earnings*: The Current Projected Earnings is calculated by adding the maximum potential earnings from time sheets within the current budget period, and not yet finalized, to the amount already finalized/paid. Time sheets that have been dismissed are not included in this calculation.
- Projected Remaining Budget Balance: The Projected Remaining Budget Balance is calculated by subtracting Current Projected Earnings from the Current Budget Amount for the cost center/department.

*Please Note: If you should need the definition provided above for each column on the screen above, simply hover over the column heading and the definition will be presented.* 

To drill down at a cost center/departmental level to examine budget data at a job, hire, and time sheet level, simply click on the magnifying glass to the far right.

| Budget 2015 - 2016 Bud       | get (7/1/2015 - 6/30/2016)       | •                                |                                                        |                                                  |                                                 |                                                              |   |
|------------------------------|----------------------------------|----------------------------------|--------------------------------------------------------|--------------------------------------------------|-------------------------------------------------|--------------------------------------------------------------|---|
| Cost Center All cost centers | •                                |                                  |                                                        |                                                  |                                                 |                                                              |   |
| Filter No Filter             |                                  |                                  | •                                                      |                                                  |                                                 |                                                              |   |
|                              |                                  |                                  |                                                        |                                                  |                                                 |                                                              |   |
| Export<br>Details            |                                  |                                  |                                                        |                                                  |                                                 | \                                                            |   |
| Details                      |                                  |                                  |                                                        |                                                  |                                                 |                                                              |   |
| Cost Center Name             | Current<br>Budget                | Actual<br>Earnings               | Actual<br>Remaining<br>Budget<br>Balance               | Original<br>Projected<br>Earnings                | Current<br>Projected<br>Earnings                | Projected<br>Remaining<br>Budget<br>Balance                  |   |
| Cost Center Name             | Current<br>Budget<br>\$11,500.00 | Actual<br>Earnings<br>\$1,624.25 | Actual<br>Remaining<br>Budget<br>Balance<br>\$9,875.75 | Original<br>Projected<br>Earnings<br>\$55,496.22 | Current<br>Projected<br>Earnings<br>\$56,411.89 | Projected<br>Remaining<br>Budget<br>Balance<br>(\$44,911.89) | Ø |

This view will enable you to see the Original Projected Earnings, Current Projected Earnings and Actual Earnings at a job level for that cost center/department.

| Job Budget Details - COMPUTER SCIENCE      |            |             |                   |            |    |           |
|--------------------------------------------|------------|-------------|-------------------|------------|----|-----------|
| <u>Budget Dashboard Home</u> > Jobs        |            |             |                   |            |    |           |
| Budget Info                                |            |             |                   |            |    |           |
| 2015 - 2016 Budget (07/01/2015-06/30/2016) |            |             |                   |            |    |           |
| No Filter                                  |            |             |                   |            |    |           |
|                                            | 1          |             |                   |            |    | <br>      |
| ٠                                          |            |             |                   |            |    |           |
| Export                                     |            |             |                   |            |    |           |
| Dotans                                     |            | Ordertend   | 6                 |            |    |           |
|                                            |            | Projected   | Projected         | Actual     |    |           |
| COMPUTER SCIENCE Jobs                      | # of Hires | Earnings    | Earnings          | Earnings   |    |           |
|                                            |            | \$55,496.22 | \$56,411.89       | \$1,624.25 |    |           |
| Job Title                                  |            |             |                   |            |    |           |
| Accountant I                               | 1          | \$3,462.89  | \$3,462.89        | \$0.00     | ۵. | $\bowtie$ |
| Adminssion Asst - 041814                   | 0          | \$0.00      | \$0.00            | \$0.00     | 2  | 1         |
| American II                                |            | ¢0 100 00   | ¢0.470.00         | \$76.00    | _  |           |
| Analyst II                                 | 1          | ⇒2,102.88   | <b>⊅</b> ∠,178.88 | \$76.00    | 2  | $\sim$    |
| Anderson Web Analyst - 022316              | 1          | \$3,462.89  | \$3,462.89        | \$0.00     | ۵. | Z         |

To drill down at a cost center/departmental level to examine hire earnings for the job, simply click on the magnifying glass to the far right.

| Rudget Info                                |            |            |             |                                   |                                  |                    |   |         |         |
|--------------------------------------------|------------|------------|-------------|-----------------------------------|----------------------------------|--------------------|---|---------|---------|
| 2015 - 2016 Budget (07/01/2015-06/30/2016) |            |            |             |                                   |                                  |                    |   |         |         |
| No Filter                                  | •          |            |             |                                   |                                  |                    |   |         |         |
| Export<br>Details                          |            |            |             |                                   |                                  |                    | V | iew Tim | esheets |
| COMPUTER SCIENCE Analyst II Job            |            |            |             | Original<br>Projected<br>Earnings | Current<br>Projected<br>Earnings | Actual<br>Earnings |   |         |         |
|                                            |            |            |             | \$2,102.88                        | \$2,178.88                       | \$76.00            |   |         |         |
| Hires that have already finished           |            |            |             |                                   |                                  |                    |   |         |         |
| Employee Name                              | Start Date | End Date   | Hire Status |                                   |                                  |                    |   |         |         |
| Ted Rogers2                                | 01/01/2015 | 12/31/2015 | Active      | \$2,102.88                        | \$2,178.88                       | \$76.00            | 2 | 112758  | 1       |

This view will enable you to see the Original Projected Earnings, Current Projected Earnings and Actual Earnings at a hire level for that job within that cost center/department.

To further drill down into the earnings of a specific hire either click on the person with a magnifying glass to the right to see the employee's hire details or the time sheet with a magnifying glass to see their time sheet details.

#### **Earnings Details – Hire Details**

| mployee                                                                                                    | Cost Center                                                                                                    | Jot                | Title             |  |
|----------------------------------------------------------------------------------------------------|----------------------------------------------------------------------------------------------------|--------------------|-------------------|--|
| ed b Rogers2                                                                                                    | COMPUTER SCIENCE                                                                                                    | Ar                 | Analyst II        |  |
| urrent Status                                                                                                    |                                                                                                    |                    |                   |  |
|                                                                                                    |                                                                                                    |                    |                   |  |
|                                                                                                    |                                                                                                    |                    |                   |  |
| Budget                                                                                                    | Cost Center                                                                                                    | Projected Earnings | Actual Earnings   |  |
| 2015 - 2016 Budget (07/01/2015                                                                                                    | -06/30/2016 COMPUTER SCIENCE                                                                                                    | \$2,178.88         | \$76.00           |  |
| 2014 - 2015 Budget (07/01/2014                                                                                                    | -06/30/2015 COMPUTER SCIENCE                                                                                                    | \$1,714.30         | \$0.00            |  |
| Hire Instance Details                                                                                                    |                                                                                                    |                    |                   |  |
| Hire Instance Details                                                                                                    |                                                                                                    |                    |                   |  |
| Hire Instance Details                                                                                                    | 20837                                                                                                    |                    | $\langle \rangle$ |  |
| Hire Instance Details TimesheetX Hire ID Status                                                                                                    | 20837<br>Active                                                                                                    |                    |                   |  |
| Hire Instance Details TimesheetX Hire ID Status Employee Name Genetification                                                                                                    | 20837<br>Active<br>Ted b Rogers2                                                                                                    |                    |                   |  |
| Hire Instance Details TimesheetX Hire ID Status Employee Name Classification Leb                                                                                                    | 20837<br>Active<br>Ted b Rogers2<br>Standard Student Employee                                                                                                    |                    |                   |  |
| Hire Instance Details TimesheetX Hire ID Status Employee Name Classification Job Core Center                                                                                           | 20837<br>Active<br>Ted b Rogers2<br>Standard Student Employee<br>Analyst II<br>COMPUTER SCIENCE                                                                                                 |                    |                   |  |
| Hire Instance Details TimesheetX Hire ID Status Employee Name Classification Job Cost Center Varee                                                                                     | 20837<br>Active<br>Ted b Rogers2<br>Standard Student Employee<br>Analyst II<br>COMPUTER SCIENCE                                                                                                 |                    |                   |  |
| Hire Instance Details Hire Instance Details TimesheetX Hire ID Status Employee Name Classification Job Cost Center Wage Start Date                                                     | 20837<br>Active<br>Ted D Rogers2<br>Standard Student Employee<br>Analyst II<br>COMPUTER SCIENCE<br>\$8.00<br>Turgedau January (01, 2015                                                         |                    |                   |  |
| Hire Instance Details Hire Instance Details TimesheetX Hire ID Status Employee Name Classification Job Cost Center Wage Start Date End Date End Date                                   | 20837<br>Active<br>Ted b Rogers2<br>Standard Student Employee<br>Analyst II<br>COMPUTER SCIENCE<br>\$8.00<br>Thursday, January 01, 2015<br>Thursday, December 31, 2015                          |                    |                   |  |
| Hire Instance Details Hire Instance Details TimesheetX Hire ID Status Employee Name Classification Job Cost Center Wage Start Date End Date End Date Bay Schoolub                      | 20837<br>Active<br>Ted b Rogers2<br>Standard Student Employee<br>Analyst II<br>COMPUTER SCIENCE<br>\$8.00<br>Thursday, January 01, 2015<br>Thursday, December 31, 2015<br>Marchiki Par Schedule |                    |                   |  |
| Hire Instance Details Hire Instance Details Hire Instance Details TimesheetX Hire ID Status Employee Name Classification Job Cost Center Wage Start Date End Date Pay Schedule Details | 20837<br>Active<br>Ted b Rogers2<br>Standard Student Employee<br>Analyst II<br>COMPUTER SCIENCE<br>\$8.00<br>Thursday, January 01, 2015<br>Thursday, December 31, 2015<br>Monthly Pay Schedule  |                    |                   |  |

# Earnings Details - Time Sheets

#### Hire Details

<< Back to Budget Dashboard</p>

| Employee                                  | Cost Cen         | ter              | Job Title          |                 |  |  |  |  |
|-------------------------------------------|------------------|------------------|--------------------|-----------------|--|--|--|--|
| Ted b Rogers2                             | COMPUT           | ER SCIENCE       | Ar                 | Analyst II      |  |  |  |  |
| Current Status                            |                  |                  |                    |                 |  |  |  |  |
| ACTIVE                                    |                  |                  |                    |                 |  |  |  |  |
| Budget Earnings                           |                  |                  |                    |                 |  |  |  |  |
| Budget                                    |                  | Cost Center      | Projected Earnings | Actual Earnings |  |  |  |  |
| 2015 - 2016 Budget (07/01                 | /2015-06/30/2016 | COMPUTER SCIENCE | \$2,178.88         | \$76.00         |  |  |  |  |
| 2014 - 2015 Budget (07/01/2014-06/30/2015 |                  | COMPUTER SCIENCE | \$1,714.30         | \$0.00          |  |  |  |  |

Hire Details Time Sheets Accruals Hire Notes

| Time Sheets for Job: Analyst II |                     |                             |                               |                 |                         |  |  |  |
|---------------------------------|---------------------|-----------------------------|-------------------------------|-----------------|-------------------------|--|--|--|
| Status                          | Pay Period          | Start Date                  | End Date                      | Actual Earnings | Time Sheet              |  |  |  |
| ×                               | 12/01/15 - 12/31/15 | Tuesday, December 01, 2015  | Thursday, December 31, 2015   |                 | Start time sheet        |  |  |  |
| ×                               | 11/01/15 - 11/30/15 | Sunday, November 01, 2015   | Monday, November 30, 2015     |                 | Start time sheet        |  |  |  |
| ×                               | 10/01/15 - 10/31/15 | Thursday, October 01, 2015  | Saturday, October 31, 2015    |                 | <u>Start time sheet</u> |  |  |  |
| ×                               | 09/01/15 - 09/30/15 | Tuesday, September 01, 2015 | Wednesday, September 30, 2015 |                 | <u>Start time sheet</u> |  |  |  |
| 1                               | 08/01/15 - 08/31/15 | Saturday, August 01, 2015   | Monday, August 31, 2015       |                 | <u>Go to time sheet</u> |  |  |  |
| ×                               | 07/01/15 - 07/31/15 | Wednesday, July 01, 2015    | Friday, July 31, 2015         |                 | Start time sheet        |  |  |  |
| ×                               | 06/01/15 - 06/30/15 | Monday, June 01, 2015       | Tuesday, June 30, 2015        |                 | Start time sheet        |  |  |  |
| ×                               | 05/01/15 - 05/31/15 | Friday, May 01, 2015        | Sunday, May 31, 2015          |                 | Start time sheet        |  |  |  |
| ×                               | 04/01/15 - 04/30/15 | Wednesday, April 01, 2015   | Thursday, April 30, 2015      |                 | Start time sheet        |  |  |  |
| ×                               | 03/01/15 - 03/31/15 | Sunday, March 01, 2015      | Tuesday, March 31, 2015       |                 | Start time sheet        |  |  |  |
| 3                               | 02/01/15 - 02/28/15 | Sunday, February 01, 2015   | Saturday, February 28, 2015   | <b>•</b>        | Go to time sheet        |  |  |  |
| -                               | 01/01/15 - 01/31/15 | Thursday, January 01, 2015  | Saturday, January 31, 2015    | \$76.00         | <u>Go to time sheet</u> |  |  |  |
|                                 |                     | -                           |                               |                 |                         |  |  |  |